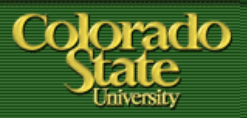

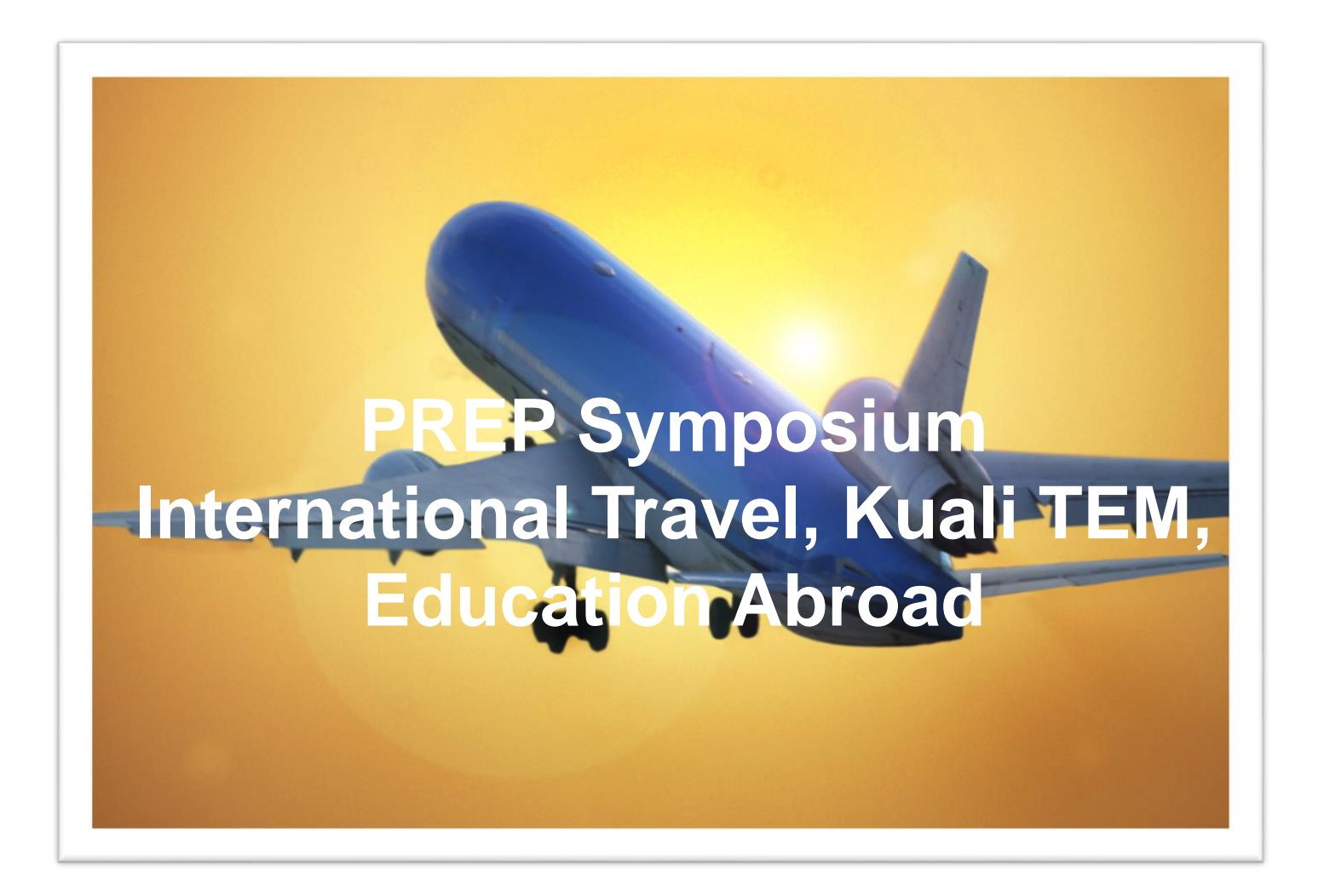

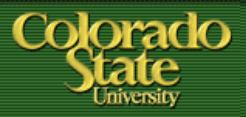

Sally Alexander (Office of Risk Management & Insurance) Sally.alexander@colostate.edu 970 491 7726

Grant Polzer (Business & Finance) Grant.Polzer@colostate.edu 970 491 2040

Laura Thornes (Education Abroad) Laura.Thornes@colostate.edu 970 491 2964

Nicole Tobin (International Risk Manager) Nicole.Tobin@colostate.edu 970 491 4334

Courtney Niebrzydowski (Education Abroad) Courtney.Niebrzydowski@colostate.edu 970 491 7319

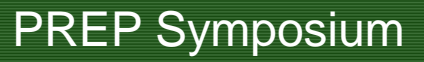

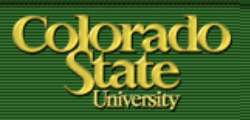

## AGENDA

- 1. Risk Management Registration/ Approval for International Travel
- 2. Student Travel and Education Abroad
- 3. KUALI TEM
- 4. Q&A, Discussion

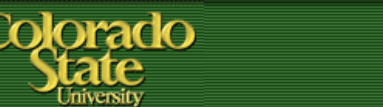

# (FACULTY, Staff traveling internationally on CSU business)

## Why Register with Risk Management?

- 1. Insurance Coverage
- 2. International emergency response

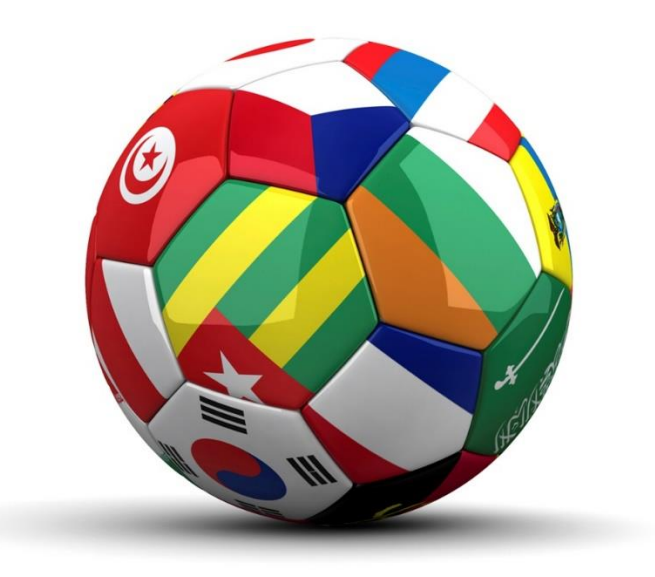

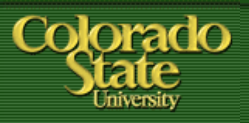

As of July 2015 the Risk Management registration system is now INTEGRATED into the Kuali TEM process

The KUALI TEM process IS registration with Risk Management

Increased efficiency in work flow.

Please allow for 24 hours to obtain RMI approval. Please also allow for <u>extra time</u> if additional steps are needed – for example if traveler needs to complete a travel advisory waiver.

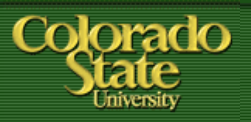

## Risk Management & Kuali TEM

- 1. TA submitted in Kuali TEM
- 2. RMI Nightly ODS feed
- 3. If country is not subject to a travel advisory then RMI approval email is sent to traveler and TA initiator
- If country is subject to a travel advisory, traveler is sent an email with a link to complete their travel advisory waiver (now electronic). Once completed, then system generates email of approval
- 5. If traveler has student status, EA is sent an email
- 6. If country is on the Export Control List, an email is sent to the Export Control Administrator
- 7. Please attach approval email to TA.

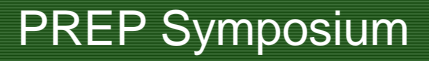

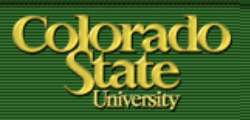

## **RMI** Checklist

- 1. Name of traveler
- 2. Trip itinerary Accommodation- what, where, name
- 3. Need to capture trip itinerary business part.
- 4. Use "per diem expense" tables to enter trip itinerary
- 5. No cost travel= \$0.00

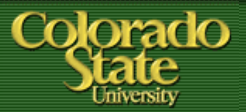

#### **PREP** Symposium

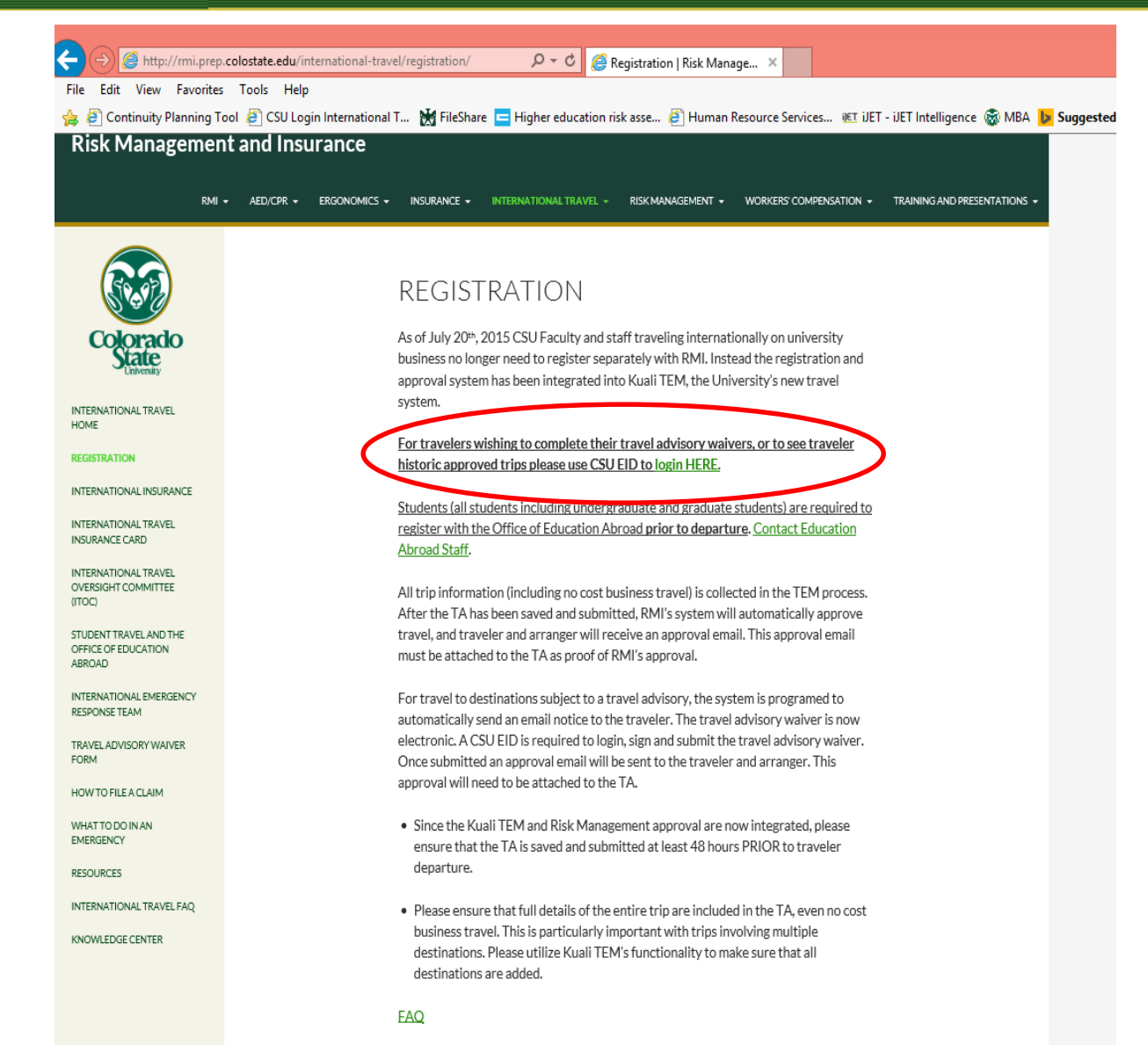

Travel waivers – travelers can follow link in email generated by the system, or can login to the travel portal.

Travel portal is where historic travel is kept.

CSU EID is required.

BUT it is limited. Only travel associated with that EID is visible

RMI has administrative access and can see all travel that has been approved.

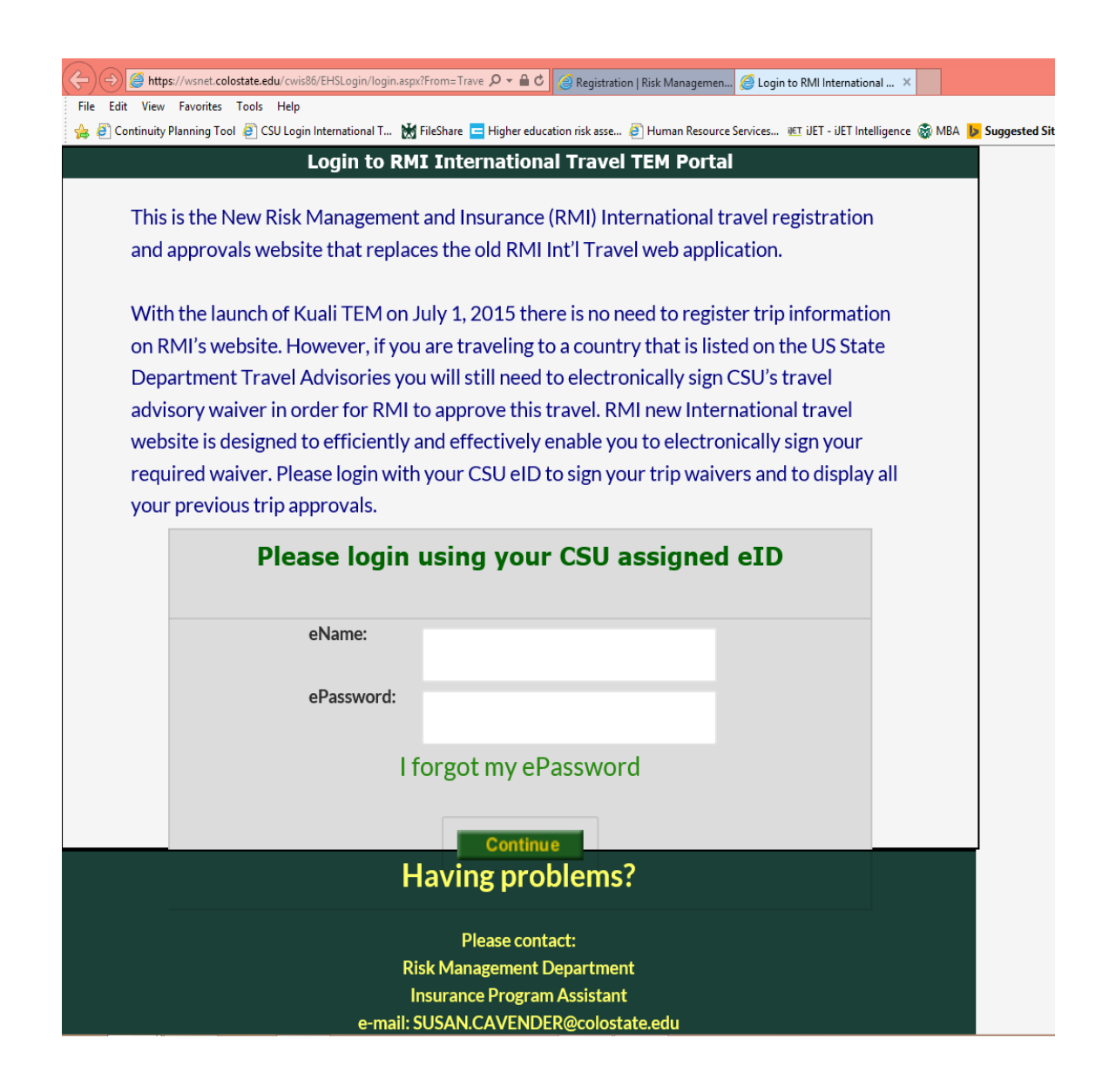

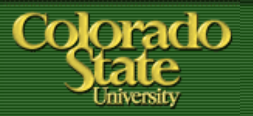

#### Traveler = CSU EID Where travel advisory waivers are signed.

Also where traveler can get international approvals, and resend approvals.

| RMI International Travel TEM Portal                                                                                                    |                                                                                                    |
|----------------------------------------------------------------------------------------------------|----------------------------------------------------------------------------------------------------|
| Welcome to RMI International Travel TEM Portal                                                                                                    | Need Some Help?                                                                                                |
| If you have not yet processed your trip via TEM please do so it can take up to 24 hrs. for your trips to show up.                                                                                                    | Alexander, Sally L<br>Risk Management Department<br>Director<br>Ph:(970) 491-7726<br>salex#Bmail.coloctate.adu |
| Trip Advisory Waivers needing opline signatures                                                                                                    | Susan Cavender                                                                                                 |
| Pertain destinations require signed Travel Advisory Waivers to submit to CSU's underwriters for approval. Please review and electronically sign the desired trip listed in the table below. Once you have agreed to waiver terms you will receive an approval email that needs to be attached to your corresponding Kuali TEM-Travel Authorization document. | Risk Management Department<br>Insurance Program Assistant<br>Ph:1970I.491-1432<br>SUSAN.CAVENDER@colostate.edu |
| No international travel advisory waivers to sign.                                                                                                    |                                                                                                    |
| If you have not yet processed your trip via Kuali TEM please do so. It can take up to 24 hours for your trip to be approved.                                                                                                    | For IT support Contact:                                                                                        |
| My International Approvals                                                                                                    | Richard Wells<br>Information Technology Developer<br>Ph:(970) 491-1818<br>Richard.Wells@colostate.edu          |
| History of your Risk Management and Insurance International Approvals. If you need to resend an approval please click the "Re-send Approval" link.                                                                                                    | Helpful Links:                                                                                                 |
| There are no previous TEM international travel approvals or advisory waivers to display.                                                                                                    | International Insurance Card                                                                                   |
| If you have not yet processed your trip via Kuali TEM please do so. It can take up to 24 hours for your trip to be approved.                                                                                                    | FAQ's                                                                                                    |
|                                                                                                    |                                                                                                    |
| Last 6 Month RMI Old Website Approved International Travel (Deactivated 7/20/2015)                                                                                                    |                                                                                                    |
| List is the last six months of approvals that were generated in the original RMI Approval website.                                                                                                    |                                                                                                    |
| No data ta disalau                                                                                                    |                                                                                                    |

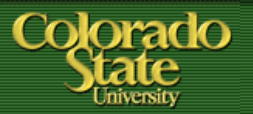

Example: Let's pretend that we are Jim Cooney, and we access the travel portal using our CSU EID. Below is what the traveler would see. (Remember traveler = CSU EID.)

To resend approval simple select "Re-send Email Approval" and it will send the approval email to the traveler and trip arranger. The traveler also has the option to ADD an email address for that particular trip.

|                                                                                                    |                                                                                                    |                                                                                                    |                                                                                                    | RMI INTELLIOUGI LLAKEL LEW POLLO                                                                                                    |                                                                                   |                                                                                                    |            |
|----------------------------------------------------------------------------------------------------|----------------------------------------------------------------------------------------------------|----------------------------------------------------------------------------------------------------|----------------------------------------------------------------------------------------------------|----------------------------------------------------------------------------------------------------|-----------------------------------------------------------------------------------|----------------------------------------------------------------------------------------------------|------------|
| Nelcome to F                                                                                                    | RMI International Travel TE                                                                                                    | M Portal                                                                                                    |                                                                                                    |                                                                                                    |                                                                                   | Need Some Help?                                                                                              |            |
| If you have not yet processed your trip via TEM please do so it can take up to 24 hrs. for your trips to show up. |                                                                                                    |                                                                                                    |                                                                                                    |                                                                                                    | Alexander, Sally L<br>Risk Management Department<br>Director<br>Ph.(370) 491-7726 |                                                                                                    |            |
| Trip Advisor                                                                                                    | rip Advisory Waivers needing online signatures                                                                                          |                                                                                                    |                                                                                                    |                                                                                                    |                                                                                   | salexa@mail.colostate.edu<br>Susan Cavender                                                                  |            |
| Certain dest<br>waiver term                                                                                       | nations require signed Travel A<br>s you will receive an approval en                                                                    | dvisory Waivers to submit to<br>nail that needs to be attached                                                                                                    | cSU's underwriters for approval. Please review and elect<br>I to your corresponding Kuali TEM-Travel Authorization d                                                                                                  | tronically sign the desired trip listed in the table below. Once you have agr<br>locument.                                                                                                    | reed to CSU's                                                                     | Risk Management Department<br>Insurance Program Assistant<br>Ph(970)14911432<br>SUSAN.CAVENDER@colostate.edu |            |
|                                                                                                    |                                                                                                    |                                                                                                    | No international travel advisory waiv                                                                                                    | ers to sign.                                                                                                    |                                                                                   |                                                                                                    |            |
|                                                                                                    | If you have n                                                                                                    | ot yet processed you                                                                                                    | ur trip via Kuali TEM please do so. It can t                                                                                                    | take up to 24 hours for your trip to be approved.                                                                                                    | CAN                                                                               | CEL                                                                                                    | SEND       |
|                                                                                                    |                                                                                                    |                                                                                                    |                                                                                                    |                                                                                                    | Email Recipier                                                                    | t List:                                                                                                    |            |
| My Internati                                                                                                    | onal Approvals                                                                                                    |                                                                                                    |                                                                                                    |                                                                                                    | JIM.COON                                                                          | IEY@COLOSTATE.EDU;                                                                                           | CLEARL     |
|                                                                                                    |                                                                                                    |                                                                                                    |                                                                                                    |                                                                                                    | Dialia.Gali                                                                       | ano@colostate.edu                                                                                            |            |
|                                                                                                    |                                                                                                    |                                                                                                    |                                                                                                    |                                                                                                    |                                                                                   |                                                                                                    |            |
| History of yo                                                                                                    | ur Risk Management and Insura                                                                                                    | ance International Approvals                                                                                                    | . If you need to resend an approval please click the "Re-ser                                                                                                    | nd Approval" link.                                                                                                    | To add son                                                                        | neone to the recipient list enter the person                                                                 | ıs email   |
| History of yo                                                                                                    | ur Risk Management and Insura<br>Traveler                                                                                               | ance International Approvals<br>Dates                                                                                                    | If you need to resend an approval please click the "Re-ser<br>Destination Counties                                                                                                    | nd Approval" link.<br>Re-sends Trip Approval<br>to Traveler and Trip Arranger                                                                                                    | To add son<br>and click A                                                         | neone to the recipient list enter the person<br>dd.                                                          | is email : |
| History of yo<br>IA#<br>5386674                                                                                   | ur Risk Management and Insura Traveler Cooney,James                                                                                     | Dates 07/28/15 0 08/04/15                                                                                                    | . If you need to resend an approval please click the "Re-ser<br>Destination Counties<br>CHINA                                                                                                    | nd Approval" link.<br>Re-sends Trip Approval<br>to Traveler and Trip Arranger<br>Re-send Email Approval                                                                                                    | To add son<br>and click A<br>Email:                                               | eone to the recipient list enter the person<br>dd.                                                           | is email a |
| History of yc<br>TA#<br>6386674<br>6776435                                                                        | ur Risk Management and Insura<br>Traveler<br>Cooney,James<br>Cooney,James                                                               | ance International Approvals           Dates           07/28/15           08/04/15           10/31/15           To           11/17/15                                                                                                    | If you need to resend an approval please click the "Re-ser<br>Destination Counties<br>CHINA<br>VIETNAM, INDIANA                                                                                                    | nd Approval" link.   Re-sends Trip Approval to Traveler and Trip Arranger  Re-send Email Approval                                                                                                    | To add son<br>and click A<br>Email:                                               | eone to the recipient list enter the person<br>dd.                                                           | is email a |
| History of yo<br>TA#<br>6386674<br>6776435<br>6885384                                                             | ur Risk Management and Insura<br>Traveler<br>Cooney,James<br>Cooney,James<br>Cooney,James                                               | ance International Approvals           Dates           07/28/15           To           08/04/15           10/33/15           To           11/17/15           10/33/15           To           11/17/15                                                                                    | If you need to resend an approval please click the "Re-ser<br>Destination Counties<br>CHINA<br>VIETNAM, INDIANA<br>VIETNAM, INDIANA, COLORADO                                                                         | nd Approval" link.           Re-sends Trip Approval           to Traveler and Trip Arranger           Re-send Email Approval           Re-send Email Approval           Re-send Email Approval                                                                                                    | To add son<br>and click A<br>Email:                                               | eone to the recipient list enter the person<br>dd.                                                           | is email a |
| History of yc<br>TA#<br>6386674<br>6776435<br>6885384<br>6955827                                                  | ur Risk Management and Insura<br>Traveler<br>Cooney,James<br>Cooney,James<br>Cooney,James<br>Cooney,James                               | Dates           Dates           07/28/15<br>To<br>08/04/15           10/31/15<br>To<br>11/17/15           10/31/15<br>To<br>11/17/15           10/31/15<br>To<br>11/17/15           10/32/15<br>To<br>11/17/15                                                                           | If you need to resend an approval please click the "Re-ser<br>Pestination Counties CHINA CHINA VIETNAM, INDIANA VIETNAM, INDIANA, COLORADO CHINA, ILLINOIS                                                            | nd Approval" link.           Re-sends Trip Approval           Re-sends Trip Approval           Re-send Email Approval           Re-send Email Approval           Re-send Email Approval           Re-send Email Approval           Re-send Email Approval           Re-send Email Approval           Re-send Email Approval | To add son<br>and click A<br>Email:                                               | eone to the recipient list enter the person<br>dd.                                                           | is email   |
| History of yc<br>TA#<br>6386674<br>66776435<br>6685384<br>6955827<br>Last 6 Month                                 | ur Risk Management and Insura Traveler Cooney,James Cooney,James Cooney,James Cooney,James Cooney,James                                 | ance International Approvals           Dates           07/28/15           To           08/04/15           10/31/15           To           11/17/15           10/31/15           To           10/31/15           To           11/17/15           10/08/15           To           10/20/15 | If you need to resend an approval please click the "Re-ser<br>Pestination Counties<br>CHINA<br>VIETNAM, INDIANA<br>VIETNAM, INDIANA, COLORADO<br>CHINA, ILLINOIS<br>(Deactivated 7/20/2015)                           | nd Approval" link.          Re-sends Trip Approval to Traveler and Trip Arranger         Re-send Email Approval         Re-send Email Approval         Re-send Email Approval         Re-send Email Approval         Re-send Email Approval                                                                                 | To add son<br>and click A<br>Email:                                               | eone to the recipient list enter the person<br>dd.                                                           | s email    |
| History of yc<br>TA#<br>6386674<br>6776435<br>66885384<br>6955827<br>Last 6 Montl<br>List is the las              | ur Risk Management and Insurs Traveler Cooney,James Cooney,James Cooney,James Cooney,James Cooney,James tsix months of approvals that w | Dates           07/28/15<br>To<br>08/04/15           10/31/15<br>To<br>11/17/15           10/31/15<br>To<br>11/17/15           10/31/15<br>To<br>11/17/15           10/03/15           To<br>10/20/15                                                                                    | If you need to resend an approval please click the "Re-ser<br>Destination Counties<br>CHINA<br>VIETNAM, INDIANA<br>VIETNAM, INDIANA, COLORADO<br>CHINA, ILLINOIS<br>(Deactivated 7/20/2015)<br>IRMI Approval website. | nd Approval" link.          Re-sends Trip Approval to Traveler and Trip Arranger         Re-send Email Approval         Re-send Email Approval         Re-send Email Approval         Re-send Email Approval         Re-send Email Approval         Re-send Email Approval                                                  | To add son<br>and click A<br>Email:                                               | eone to the recipient list enter the person<br>dd.                                                           | is email   |

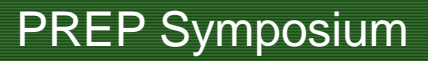

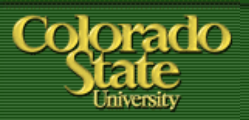

## What's next?

- We continue to gather feedback from users, in order to better understand work flow.
- We hope to work together to continue to create improvements
- We are working closed with Kuali TEM, Travel desk, and Education Abroad.
- Currently we do have some issues, and we thank you for your patience as we work through them.

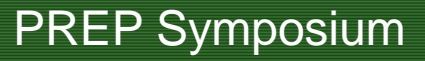

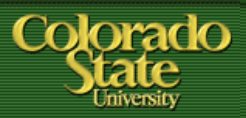

#### Resources

- Risk Management & Insurance <u>http://rmi.prep.colostate.edu/international-</u> <u>travel/registration/</u>
- 2. Travel Services & KUALI TEM http://busfin.colostate.edu/trv.aspx
- 3. Office of International Programs (for ALL Students) <u>http://wsprod.colostate.edu/cwis30/2007/main/index.asp</u>
- Human Resource Services Benefits Office Travel Insurance (for vacation/ personal use, includes spouses.) <u>http://www.hrs.colostate.edu/benefits/index.html</u>

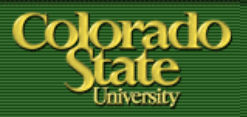

Sally Alexander (Office of Risk Management & Insurance) Sally.alexander@colostate.edu 970 491 7726

Grant Polzer (Business & Finance) Grant.Polzer@colostate.edu 970 491 2040

Laura Thornes (Education Abroad) Laura.Thornes@colostate.edu 970 491 2964

Nicole Tobin (International Risk Manager) Nicole.Tobin@colostate.edu 970 491 4334

Courtney Niebrzydowski (Education Abroad) Courtney.Niebrzydowski@colostate.edu 970 491 7319

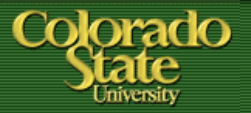

# **Kuali TEM and Risk Management**

## **Process for International Approval**

**RMI-Kuali TEM International Travel Approval Process** 

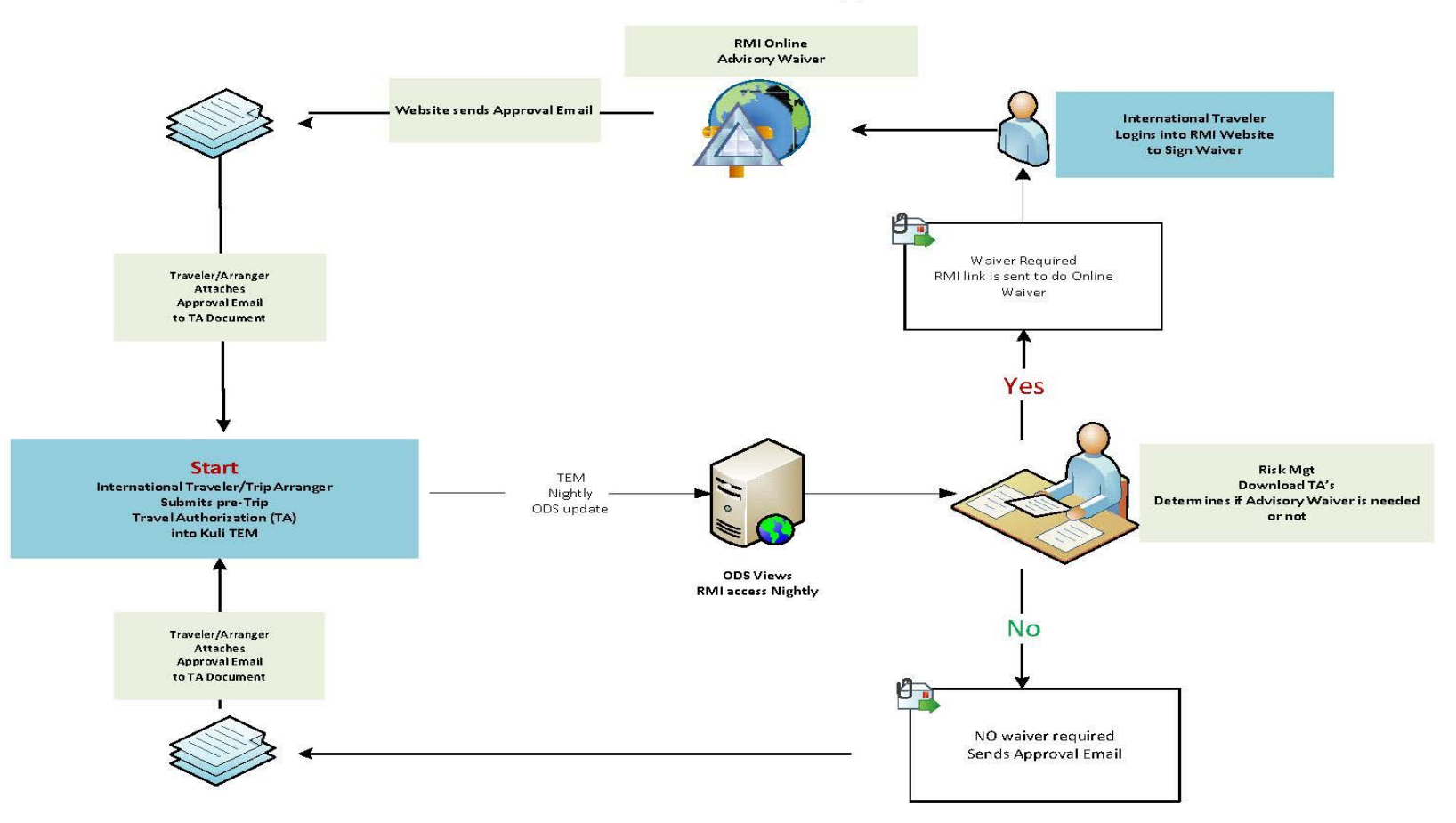

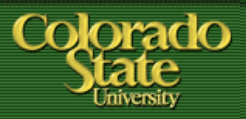

### **INTERNATIONAL DOCUMENT APPROVAL PROCESS**

• Select Trip Type Code International

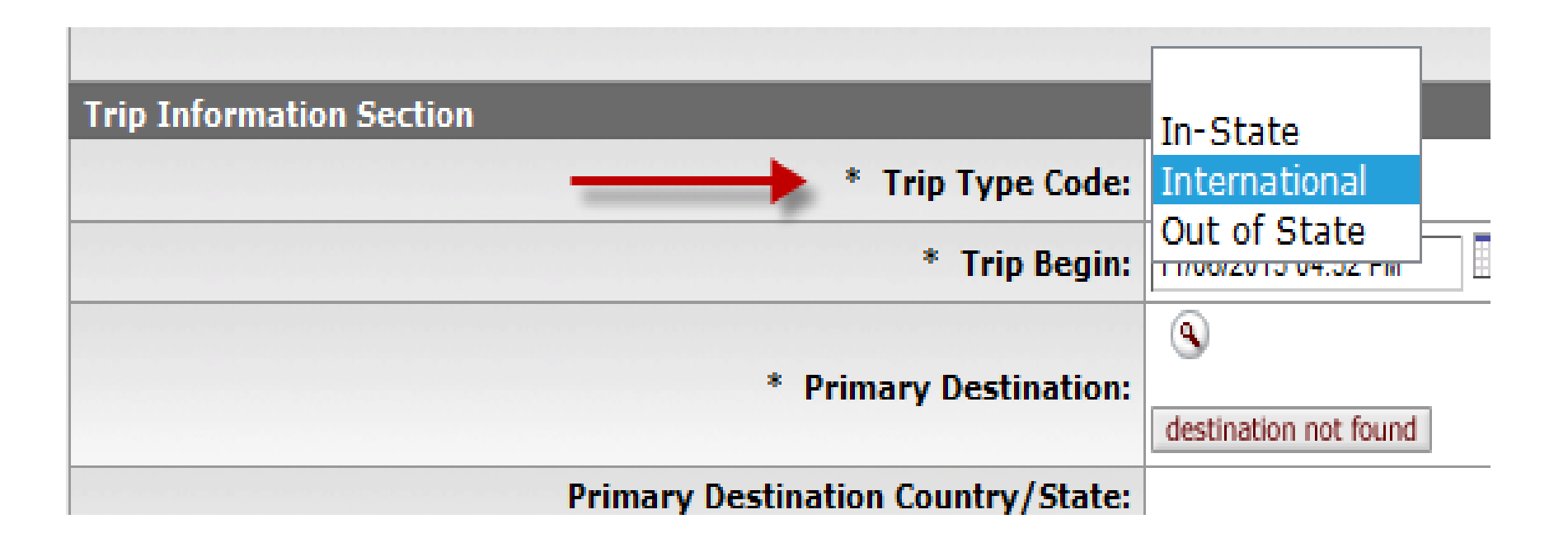

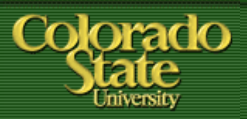

- TA MUST have International Primary Destination
  - Use magnifying glass to "return value"
  - Many International Destinations have few options
  - If Destination is not found select OTHER

6 items retrieved, displaying all items.

| Return Value | Region | <u>County</u> |           |
|--------------|--------|---------------|-----------|
| return value | AUT    |               | LINZ      |
| return value | AUT    |               | INNSBRUCK |
| return value | AUT    |               | SALZBURG  |
| return value | AUT    |               | GRAZ      |
| return value | AUT    |               | OTHER     |
| return value | AUT    |               | VIENNA    |

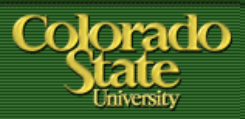

- TA MUST have International Primary Destination
  - Do not enter destination manually
  - The RMI automated approval process will not pick this up in the nightly ODS update and will not be reviewed for approval

| Trip Information Section |                                      |   |
|--------------------------|--------------------------------------|---|
| * Trip Type Code:        | International 🗸                      |   |
| * Trip Begin:            | 11/06/2015 04:52 PM                  |   |
|                          |                                      | 9 |
| * Primary Destination:   | destination not found Per Diem Links |   |

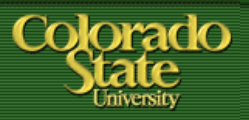

- What if my traveler has multiple destinations?
  - Multiple locations can be entered in the per diem table
  - Please enter all locations even if there are no reimbursable expenses
    - This will help locate the traveler in an emergency situation
  - If there are both International and Domestic destinations please make sure that an International Destination is entered as the Primary Destination

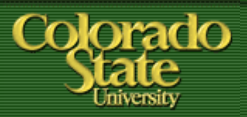

- What if my traveler has multiple destinations?
  - Use magnifying glass to enter new destinations
  - Do not use "destination not found" to enter manually
  - Select the personal box if no reimbursement needed

| Estimated Per Diem I  | Expenses    |                       |          | hide         |    |
|-----------------------|-------------|-----------------------|----------|--------------|----|
| Estimated Per Diem    | Expenses    |                       |          |              |    |
| Trip Detail: 11/07/20 | 015         |                       |          |              |    |
| Country State         | County      | * Primary Destination | Personal | Breakfast    |    |
| SERBIA                |             | BELGRADE ()           |          | 12.15        | 2  |
| International Accom   | modation In | formation             |          |              |    |
| Accor                 | mmodation T | ype:                  |          | Name (i.e. H | ot |
|                       |             |                       |          |              | P  |
| Trin Detail: 11/08/20 | 115         |                       |          |              |    |
| Country State         | County      | * Primary Destination | Personal | Breakfast    | T  |
| FRANCE                | county      | PARIS (S)             |          | 27.00        | 4  |

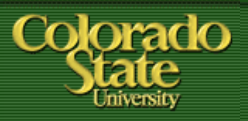

- International Approval for Group Travel
  - When multiple travelers are processed on one document only the primary traveler is identified
  - If approval is needed for all travelers a TA document will need to be submitted for each individual traveler
  - The automated RMI process does not look at the group travel tab or note and attachments where additional travelers may be listed

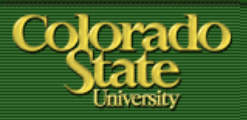

- TA Document must be submitted
  - TA document must be submitted
  - Saved documents, or ad hoc to initiator, or ad hoc complete will not allow document to be reviewed by RMI review process

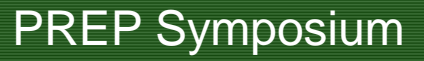

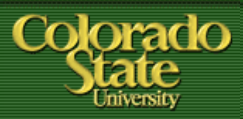

- Travel Reimbursement process
  - Approval email from RMI must be attached in the notes and attachments section on the <u>TA</u>
  - Travel will request a copy of this be attached to the document before processing reimbursement
  - If email is not received when TA is submitted please inquire why at this time. This document is for <u>PRE</u> approval.

| Notes a | nd Attachments (1)  |        | ▼ hide                                        |                                     |
|---------|---------------------|--------|-----------------------------------------------|-------------------------------------|
| Notes a | nd Attachments      | _      |                                               |                                     |
| Notes a | Posted Timestamp    | Author | * Note Text                                   | Attached File                       |
| add:    |                     |        | ^                                             | Br                                  |
|         |                     |        |                                               | CANCEL                              |
| 1       | 11/03/2015 08:29 AM |        | Risk Management International Travel approval | 11-28 south africa rmi approval.pdf |

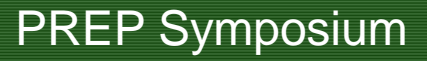

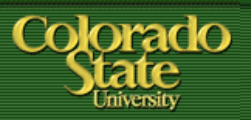

- BFS TRAVEL RESOURCES
- Travel website
  - <u>http://busfin.colostate.edu/trv.aspx</u>
  - FAQ, forms, training guides, workflow charts, links
  - Contact Information
  - Updates on what documents currently being processed
- BFS TEM User email
  - <u>Bfs\_tem\_users\_questions@mail.colostate.edu</u>
  - Central email designed to improve response time
- TEM Arranger listserv
  - Sign up on ACNS website to receive updates intended for travel arrangers

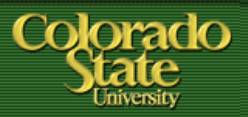

- International Travel Training 12/02/15
- Register through Training and Organization Development

Questions ????